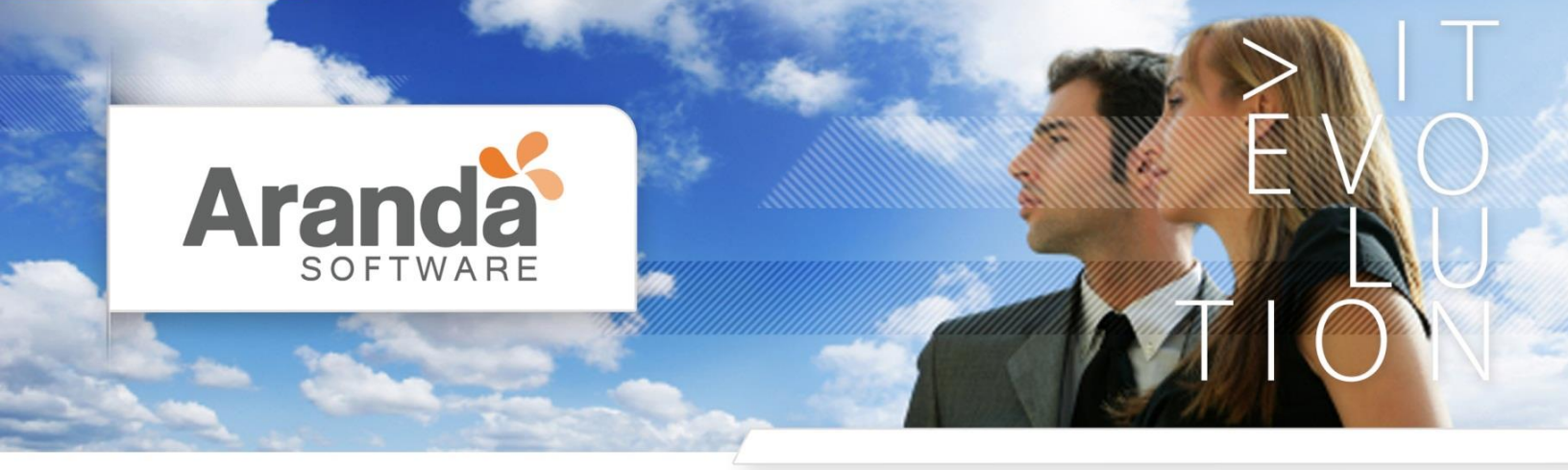

# Manual de Actualización de Aranda360 V5.7 y 6.0 Aranda Software

> www.arandasoft.com

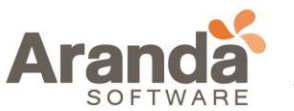

## Manual de Actualización

## Contenido

| > OBJETIVO                                                    | 3   |
|---------------------------------------------------------------|-----|
| > BACKUP BASE DE DATOS                                        | 3   |
| > ACTUALIZACIÓN ARANDA360                                     | 6   |
| <ul> <li>Actualizando el agente</li> </ul>                    | . 7 |
| - Actualización automática                                    | . 8 |
| - Actualización Manual                                        | . 8 |
| <ul> <li>Actualización el servidor Aranda 360</li> </ul>      | . 9 |
| <ul> <li>Actualizando la consola de administración</li> </ul> | 10  |
| <ul> <li>Actualizando la base de datos</li> </ul>             | 13  |

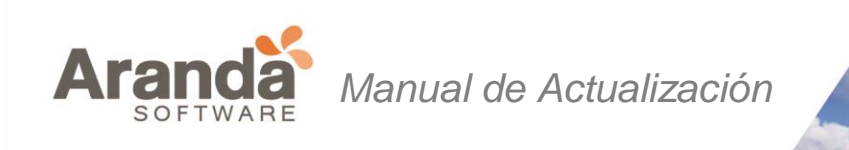

## > OBJETIVO

El presente documento tiene como finalidad dar a conocer el procedimiento de actualización de Aranda360 para servidores, consolas, base de datos y agentes con versiones 5.7 o mayores.

## **> BACKUP BASE DE DATOS**

Para guardar la base de datos de la consola, siga los siguientes pasos:

- 1. Cierre la consola de administración.
- 2. Ejecute el archivo DbInstaller.exe que se encuentra por defecto en:

C:\ Archivos de Programa\Aranda\Aranda Management Console\DBInstall\DbInstaller.exe se puede acceder desde el menú inicio. Esto iniciará la herramienta de administración de la base de datos.

3. Seleccione mantenimiento de la base de datos de la consola.

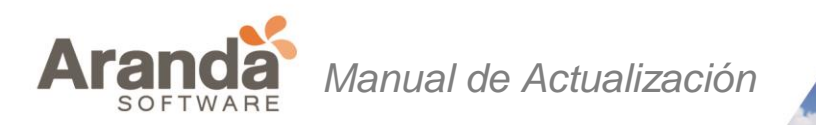

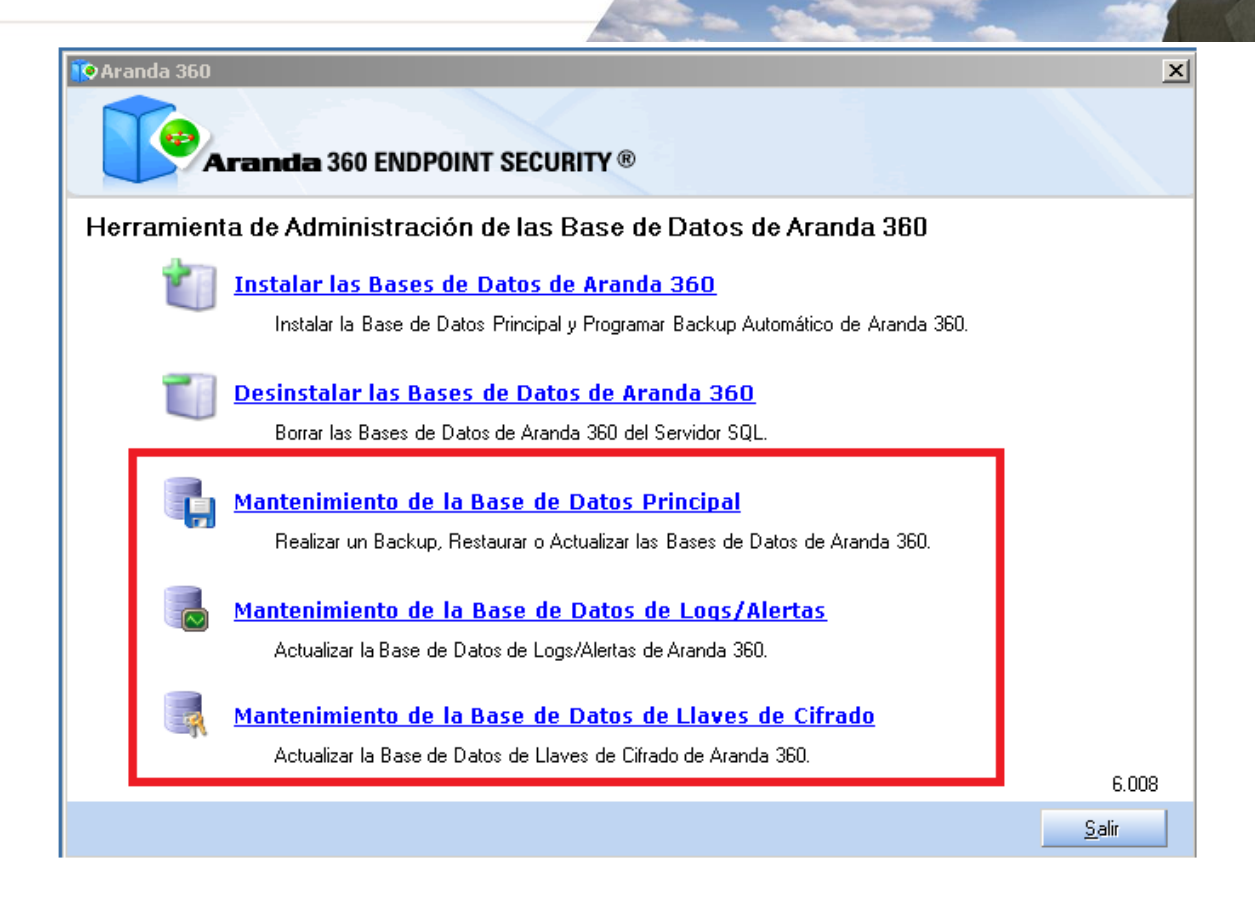

4. Haga clic en siguiente para abrir la ventana que establece la conexión a la base de datos

| Aranda 360                                                                  |                                                                                                    |  |
|-----------------------------------------------------------------------------|----------------------------------------------------------------------------------------------------|--|
| Aranda 360 ENDPOINT SECURITY®                                               |                                                                                                    |  |
| Introducción Administrador SQL                                              | Mantenimiento de la Base de Datos<br>Principal                                                                                                  |  |
| <ul> <li>▲ Tareas</li> <li>▲ Validación</li> <li>▲ Mantenimiento</li> </ul> | Este asistente le ayudará a hacer una copia de seguridad de la base de datos de<br>Aranda 360. Por favor siga las instrucciones cuidadosamente. |  |
|                                                                             | < <u>R</u> egresar <u>Siguiente</u> > Cancelar                                                                                                  |  |

5. Introduzca:

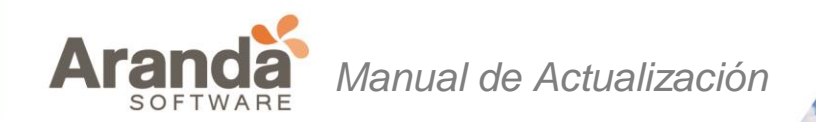

- La cuenta de usuario y contraseña del administrador para establecer conexión a la base de datos (cuenta sa).
- La dirección IP o el nombre de la netbios del servidor de base de datos. Si algunas instancias son instaladas, éstas pueden ser especificadas.
   Ejemplo: [database IP instance]\EDDAS.
- Haga clic en siguiente.

| Aranda 360                                                  |                                                                                                    |  |
|-------------------------------------------------------------|----------------------------------------------------------------------------------------------------|--|
| Aranda 36                                                   | O ENDPOINT SECURITY ®                                                                                                    |  |
| <ul> <li>Introducción</li> <li>Administrador SQL</li> </ul> | Mantenimiento de la Base de Datos<br>Principal                                                                                                    |  |
| ▲ Tareas         ▲ Validación         ▲ Mantenimiento       | Por favor ingrese la información necesaria para establecer la conexión SQL.         Use windows authentication         Use the SA MSSQL account         Contraseña del Administrador SQL (sa) :         Usuario :       sa         Contraseña :       •••••••••         Dirección IP / Instancia SQL :         Instancia SQL :       192.168.12.120\EDDAS |  |
|                                                             | < <u>R</u> egresar <u>Sig</u> uiente > Cancelar                                                                                                    |  |

Debajo de tipo de operación, seleccione la opción salvar.
 Haga clic "..." para seleccionar la ruta de la copia de seguridad y digitar el nombre del archivo.
 Haga clic en Guardar.

La copia de seguridad será guardada en la máquina donde está instalada la base de datos.

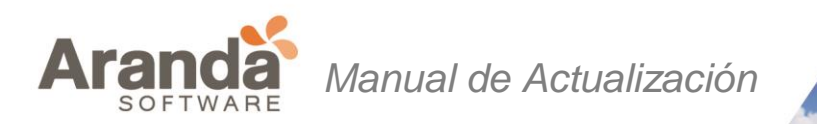

| Aranda 360                                                  |                                                                                                    |  |
|-------------------------------------------------------------|----------------------------------------------------------------------------------------------------|--|
| Aranda 360 ENDPOINT SECURITY®                               |                                                                                                    |  |
| <ul> <li>Introducción</li> <li>Administrador SQL</li> </ul> | Mantenimiento de la Base de Datos<br>Principal                                                       |  |
| ✓ Tareas ▲ Validación                                       | Por favor seleccione el tipo de operación y proporcione la información necesaria si es<br>requerida. |  |
| 🚹 Mantenimiento                                             | Tipo de Operación: 💿 Backup<br>O Restaurar<br>O Actualizar                                           |  |
|                                                             | Ruta del Archivo C:\Aranda360\backupDB\Backup_DB.sbk                                                 |  |
| < <u>R</u> egresar <u>Sig</u> uiente > Cancelar             |                                                                                                    |  |

#### Guardando la base de datos de logs/Alertas

Repita el procedimiento "Guardando la base de datos de logs/Alertas".

#### *Guardando la base de datos de alertas*

Si tiene la licencia "Secure Edition", repita el procedimiento "Guardando la base de datos de llaves de cifrado".

## > ACTUALIZACIÓN ARANDA360

Antes de actualizar Aranda 360 a una nueva versión, existen seis parches para ser descargados:

• Servidor:

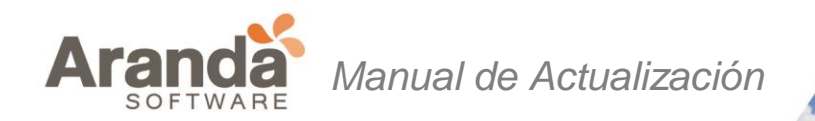

- stormshieldserver\_win32\_6.0xx.srh
- stormshieldserver\_win32\_6.0xx.sru
- Consola:
  - skyreconconsole\_win32\_6.0xx.srh
  - skyreconconsole\_win32\_6.0xx.sru
- Agente:
  - stormshieldagent\_win32\_6.0xx.srh
  - stormshieldagent\_win32\_6.0xx.sru

Aclaraciones:

- > El símbolo xx corresponde al número de versión de la actualización.
- > Archivos con la extensión .srh son encabezados de los parches.
- > Archivos con extensión .sru son parches.
- > Los encabezados son usados para la autenticación de los parches

#### Actualizando el agente

Existen dos formas para actualizar el agente:

- Actualización automática.
- Actualización manual.

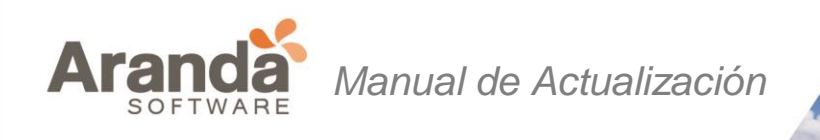

#### - Actualización automática

Copie los archivos de actualización del agente en la carpeta patchs, que se encuentra por defecto en la siguiente ruta del servidor primario:

C:\Archivos de programa\Aranda\Aranda 360 Server

Si un agente se conecta a un servidor secundario, éste descargará los parches desde el servidor principal para distribuirlos a los agentes conectados.

Los agentes descargarán la actualización y la instalarán automáticamente (sin intervención del usuario). La actualización después de que el agente ha sido reiniciado. Sin embargo, Aranda 360 continuara protegiendo la máquina.

#### - Actualización Manual

El agente debe estar habilitado para conectarse al servidor para ser actualizado manualmente.

Para actualizar el agente manualmente, siga los siguientes pasos:

1. Verifique la versión del agente abriendo el archivo version.sro, el cual está localizado en:

C:\Archivos de Programa\Aranda\Aranda 360 Agent\conf

- 2. Renombre el parche con el número de versión que tenga actualmente el agente instalado. Por ejemplo, si está actualizando desde la versión 5.2 a la 6.0, renombre el parche:
  - Aranda 360agent\_win32\_5.7.srh en Aranda 360agent\_win32\_5.2.srh
  - Aranda 360agent\_win32\_5.7.sru en Aranda 360agent\_win32\_5.2.sru
- 3. Para la actualización, copie los archivos de parches del agente en la carpeta patchs, que se encuentra por defecto en la siguiente ruta:

C:\Archivos de Programa\Aranda\Aranda 360 Agent\

- 4. Para actualizar inmediatamente, fuerce la conexión entre la agente y el servidor:
  - Haga clic derecho en el icono del Monitor Aranda 360 localizado en la bandeja del sistema.
  - Vaya a Otras operaciones > reconectar al servidor.

Cuando el agente inicia el proceso de actualización, el archivo updater.sro es creado en la carpeta patchs. Los cambios realizados al agente serán aplicados después de reiniciar.

5. Reinicie la máquina una vez haya recibido está notificación al completar el proceso de actualización.

> www.arandasoft.com

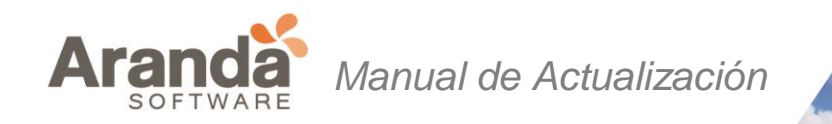

A diferencia de procedimiento para actualizar el servidor, el archivo updater.sro es borrado después del reinicio.

## • Actualización el servidor Aranda 360

Para actualizar el servidor, siga los siguientes pasos:

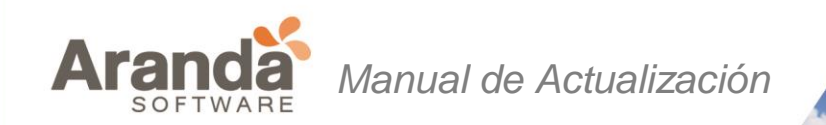

- 1. Copie los archivos de actualización del servidor en la carpeta patchs, que se encuentra por defecto en la siguiente ruta: C:\Program Files\Aranda\Aranda 360 Server
- 2. El servidor será actualizado de acuerdo a las configuraciones definidas en el servidor principal.
- 3. Cuando el servidor inicia el proceso de actualización automático, el archivo updater.sro aparecerá en la carpeta patchs.

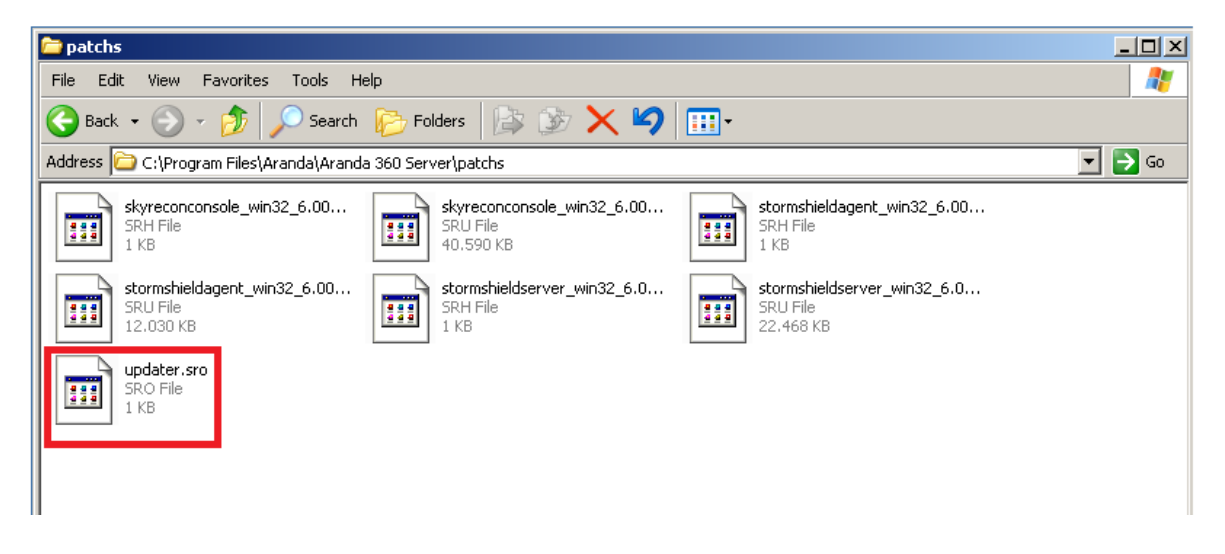

La actualización se ejecuta en segundo plano y toma alrededor de cinco minutos. Una vez se haya completa la actualización:

- El archivo updater.sro es removido.
- El archivo log.txt es creado en la carpeta Log, ésta se encuentra en la raíz del servidor.
- El servidor principal también envía actualizaciones a los servidores secundarios.

Los servidores secundarios tiene el mismo proceso de actualización del servidor principal.

4. Reinicie el servidor donde están instalados los parches. Es posible posponer el reinicio pero se requiere actualizar el servicio (srservice.exe).

Actualizando el servidor Aranda 360 no implica la actualización del servidor Apache. Puede manualmente aplicar actualizaciones ejecutando «skyapache.exe --update» localizado en Archivos de Programa\Aranda\Aranda 360 Server\ Apache\conf desde la línea de comandos. Los archivos antiguos son renombrados a httpd.conf.old y ssl.conf.old. Reinicie el servidor para que los cambios sean aplicados

#### Actualizando la consola de administración

Para actualizar la consola de administración, siga los siguientes pasos:

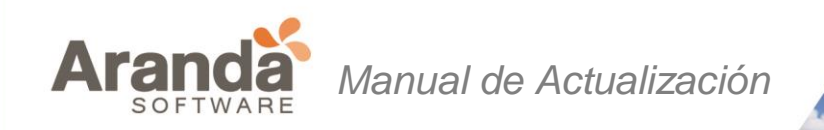

- 1. Copie los archivos de actualización de la consola en la carpeta patchs, que se encuentra por defecto en la siguiente ruta: C:\Program Files\Aranda\Aranda 360 Server.
- 2. Ingresar a la consola de administración de Aranda360. En la barra de tareas buscar el símbolo "?" y dar click en "Buscar Actualización"

| ? |                 |       |
|---|-----------------|-------|
|   | Buscar Actualiz | ación |
|   | Ayuda           | F1    |
| Ĩ | Acerca de       |       |

3. Se abrirá un cuadro de dialogo informando que la actualización está disponible.

| aranda so | oftware                                                                                                    |
|-----------|----------------------------------------------------------------------------------------------------|
| ?         | Una actualización de la Consola de Aranda 360 se encuentra disponible, ¿desea instalarla ahora?<br>Su configuración actual será guardada y la consola se cerrará para iniciar el proceso de actualización. |
|           | Yes No                                                                                                    |

Haga clic en Sí.

- 4. Para actualizar otras consolas, diligencie la información requerida para establecer conexión entre la(s) consola(s) y el servidor:
  - Haga clic en Opciones.

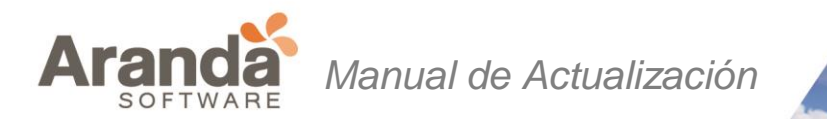

| 胶 Aranda 360 Consola de Adr   | ninistración 🛛 🗙                  |
|-------------------------------|-----------------------------------|
| 👌 Inicio de Sesión            |                                   |
| Parámetros de Conexión        |                                   |
| Instancia SQL :               | 192.168.12.120\EDDAS              |
| Usuario :                     | admin                             |
| Contraseña :                  |                                   |
| 🗆 Actualizar Información de I | la Consola                        |
| Dirección IP del Servidor     | 192.168.12.120                    |
| Archivo de Certificado de Con | sola (Certificado)                |
| Contraseña Frase de Acceso    | ******                            |
|                               |                                   |
| Cone                          | ctar Cancelar O <u>p</u> ciones<< |

- Actualice la información de la consola utilizando:
  - Dirección IP del servidor.
  - Certificado de la consola:
     Especifique la ruta del donde se encuentra el certificado. Este archivo protege las comunicaciones entre el servidor principal y la consola.
  - Contraseña: Establezca la contraseña al instalar el servidor para prevenir el uso indebido de los certificados.
- 5. Haga clic en Conectar.

La consola de administración se abrirá.

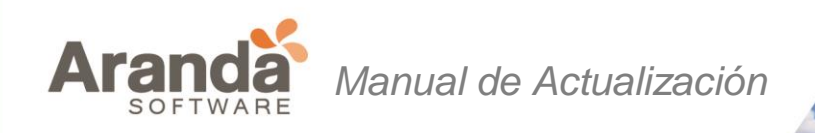

#### Actualizando la base de datos

#### Actualizando la base de datos de la consola

Para actualizar la base de datos de la consola, ejecute la utilidad DBInstaller, el cual puede ser localizado en el menú inicio.

- 1. Ejecute DBinstaller.exe.
- 2. Aparecerá lo siguiente ventana.

| Aranda 3 | Aranda 360 ENDPOINT SECURITY ®                                                                                                | X             |
|----------|----------------------------------------------------------------------------------------------------|---------------|
| Herrami  | enta de Administración de las Base de Datos de Aranda 360                                                                     |               |
| Ľ        | Instalar las Bases de Datos de Aranda 360<br>Instalar la Base de Datos Principal y Programar Backup Automático de Aranda 360. |               |
| Ĩ        | Desinstalar las Bases de Datos de Aranda 360<br>Borrar las Bases de Datos de Aranda 360 del Servidor SQL.                     |               |
|          | Mantenimiento de la Base de Datos Principal<br>Realizar un Backup, Restaurar o Actualizar las Bases de Datos de Aranda 360.   |               |
| q        | Mantenimiento de la Base de Datos de Logs/Alertas<br>Actualizar la Base de Datos de Logs/Alertas de Aranda 360.               |               |
|          | Mantenimiento de la Base de Datos de Llaves de Cifrado<br>Actualizar la Base de Datos de Llaves de Cifrado de Aranda 360.     | 6.008         |
|          |                                                                                                    | <u>S</u> alir |

3. Dar Click sobre "Mantenimiento de la Base de Datos Principal

| Aranda 360                                                                                                    |                                                                                                    |  |
|----------------------------------------------------------------------------------------------------|----------------------------------------------------------------------------------------------------|--|
| Aranda 360 ENDPOINT SECURITY®                                                                                          |                                                                                                    |  |
| <ul> <li>Introducción</li> <li>Administrador SQL</li> <li>Tareas</li> <li>Validación</li> <li>Mantenimiento</li> </ul> | Mantenimiento de la Base de Datos<br>Principal<br>Este asistente le ayudará a hacer una copia de seguridad de la base de datos de<br>Aranda 360. Por favor siga las instrucciones cuidadosamente. |  |
|                                                                                                    | Regressr     Siguiente >     Cancelar                                                                                                    |  |

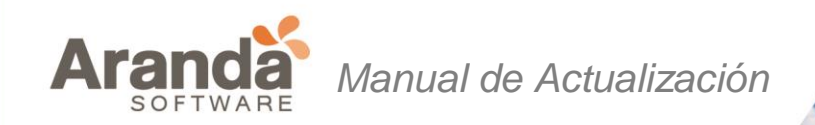

- 4. Introduzca:
  - La cuenta de usuario y contraseña del administrador para establecer conexión a la base de datos (cuenta sa).
  - La dirección IP o el nombre de la netbios del servidor de base de datos. Si algunas instancias son instaladas, éstas pueden ser especificadas.
     Ejemplo: [database IP instance]\EDDAS.
  - Haga clic en siguiente.

| Aranda 360<br>Aranda 360 ENDPOINT SECURITY ®                                |                                                                                                    |  |
|-----------------------------------------------------------------------------|----------------------------------------------------------------------------------------------------|--|
| <ul> <li>Introducción</li> <li>Administrador SQL</li> </ul>                 | Mantenimiento de la Base de Datos<br>Principal                                                                                                    |  |
| <ul> <li>▲ Tareas</li> <li>▲ Validación</li> <li>▲ Mantenimiento</li> </ul> | Por favor ingrese la información necesaria para establecer la conexión SQL.         Use windows authentication         Use the SA MSSQL account         Contraseña del Administrador SQL (sa) :         Usuario :       sa         Contraseña :       ●●●●●●●●●●●●●●●●●●●●●●●●●●●●●●●●●●●● |  |
|                                                                             | < <u>R</u> egresar <u>S</u> iguiente > Cancelar                                                                                                    |  |

5. Seleccionar la opción de actualizar y proseguir con el proceso.

| Aranda 360                                                  |                                                                                                    |  |
|-------------------------------------------------------------|----------------------------------------------------------------------------------------------------|--|
| Aranda 360 ENDPOINT SECURITY®                               |                                                                                                    |  |
| <ul> <li>Introducción</li> <li>Administrador SQL</li> </ul> | Mantenimiento de la Base de Datos<br>Principal                                                       |  |
| ✓ Tareas ▲ Validación                                       | Por favor seleccione el tipo de operación y proporcione la información necesaria si es<br>requerida. |  |
| A Mantenimiento                                             | Tipo de Operación: C Backup<br>C Restaurar<br>C Actualizar                                           |  |
|                                                             | Ruta del Archivo C:\Aranda360\backupDB\Backup_DB.sbk                                                 |  |
| < <u>R</u> egresar <u>Sig</u> uiente > Cancelar             |                                                                                                    |  |

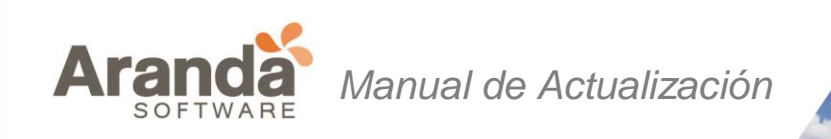

6. Verificar la información mostrada.

Haga clic en siguiente.

| Aranda 360                                                                                                    |                                                                                                    |  |
|----------------------------------------------------------------------------------------------------|----------------------------------------------------------------------------------------------------|--|
| Aranda 360 ENDPOINT SECURITY®                                                                                          |                                                                                                    |  |
| <ul> <li>Introducción</li> <li>Administrador SQL</li> <li>Tareas</li> <li>Validación</li> <li>Mantenimiento</li> </ul> | Mantenimiento de la Base de Datos<br>Principal<br>Este asistente iniciará el mantenimiento teniendo en cuenta los siguientes<br>parámetros. Por favor veifíquelos y proceda.<br>Información de la Conexión SQL:<br>sa en 192.168.12.120\EDDAS<br>Acción de la Base de Datos:<br>Actualizar la Base de Datos |  |
|                                                                                                    | < <u>R</u> egresar <u>Siguiente</u> > <u>Cancelar</u>                                                                                                    |  |

7. Espere hasta que el proceso de actualización haya terminado. Haga clic en Finalizar.

#### Actualizando la base de datos de alertas

- 1. Ejecute DBInstaller.exe.
- 2. Seleccione Mantenimiento de la Base de Datos de alertas.
- Repita los mismos pasos de "Actualizando la base de datos de la consola". En caso de tener el paquete Professional Edition, el proceso de actualización está terminado.
   Si está ejecutando el paquete Secure Edition, vaya a "Actualizando la base de datos de claves".

#### Actualizando la base de datos de claves

Si está ejecutando el paquete Secure Edition, siga los siguientes pasos:

- 1. Ejecute el archivo DBInstaller.exe.
- 2. Seleccione Mantenimiento de la Base de Datos de claves.
- Repita los mismos pasos de "Actualizando la base de datos de la consola " El proceso de actualización está terminado. Ahora, puede usar la consola de Administración. Continúe con el proceso de actualización del servidor Aranda 360 y los agentes.